## 【Word2013 で PDF ファイルを編集する】

Word2007 から Word で作成した文章を PDF に変換することが出来るようになりました。 しかし、PDF ファイルを Word に変換することは出来なかったです。

Word2013 は、PDF ファイルを Word に読み込むことが出来ようになりました。 しかし、どんな PDF ファイルでも読み込んで編集できるわけではありません。 もととなる PDF ファイルがどのように作られているかによって変わります。

※すべての PDF ファイルが変換できるとは限りません。著作権、または編集が出来ないように制限をかけているものは出来ません。

ということで、様々な PDF ファイルを Word に読み込んでみましょう。

【操作】

1.Word2013 を起動します。

- 2.「ファイル」- 「開く」をクリックします。
- 3. 「コンピュータ」をクリックし、「参照」をクリックします。
- 4. 「ファイルを開く」ダイアログボックスが表示されるので、PDF ファイルをクリックし、 「開く」をクリックします。
- 5.下のようなメッセージが表示されるので「OK」をクリックします。

| Microsoft Word                                                                                                    | ×      |
|----------------------------------------------------------------------------------------------------|--------|
| PDF から編集可能な Word 文書に変換をします。この処理には、しばらく時間がかかる場合があります。変換すると、Word 文書はテキストが編集しやすくなるように最適化されるため、お<br>とまったく同じ表示にはならない場合があります。特にグラフィックが多く使われている場合に、そうなる可能性が高くなります。<br>今後このメッセージを表示しない( <u>D</u> ) OK キャンセル へルプ( <u>H</u> ) | 〒の PDF |
|                                                                                                    |        |

6.しばらく待つと、PDFを読み込んだ内容が表示されます。

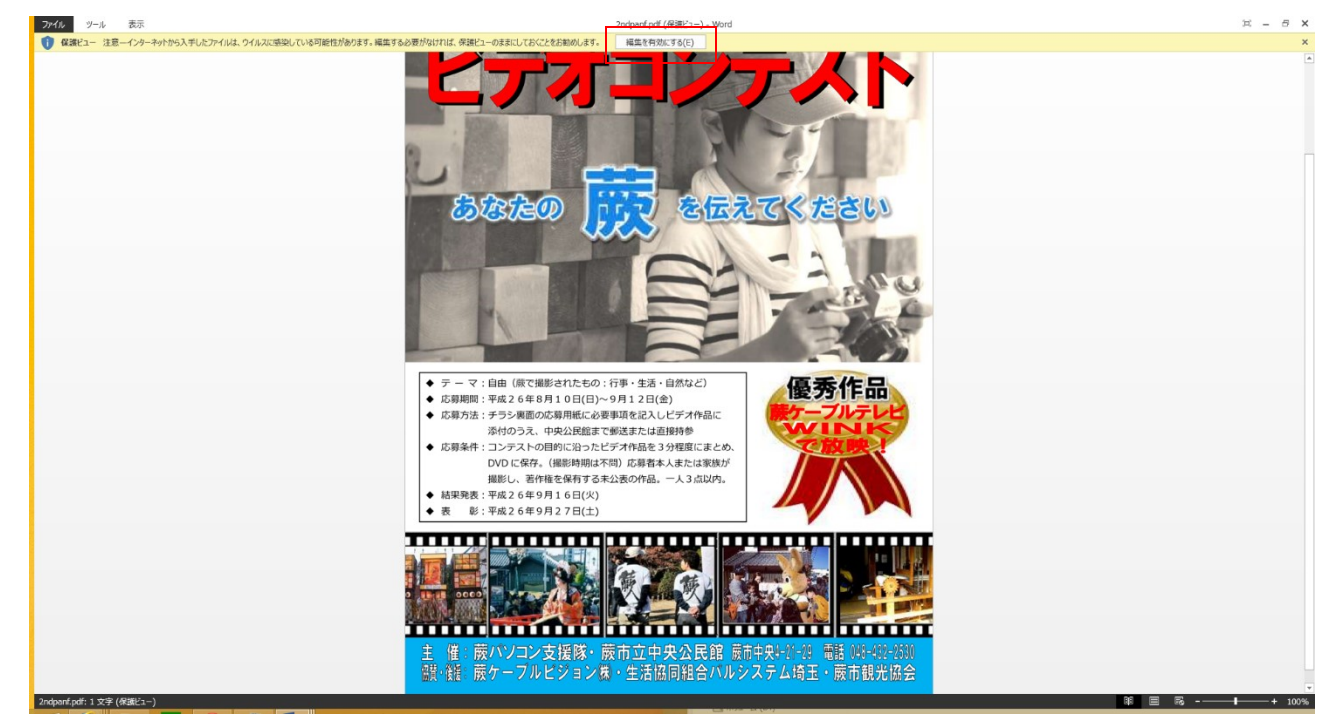

7.編集できるようにするので、上の「編集を有効にする」をクリックします。

8.下のようなメッセージが表示されるので「はい」をクリックします。

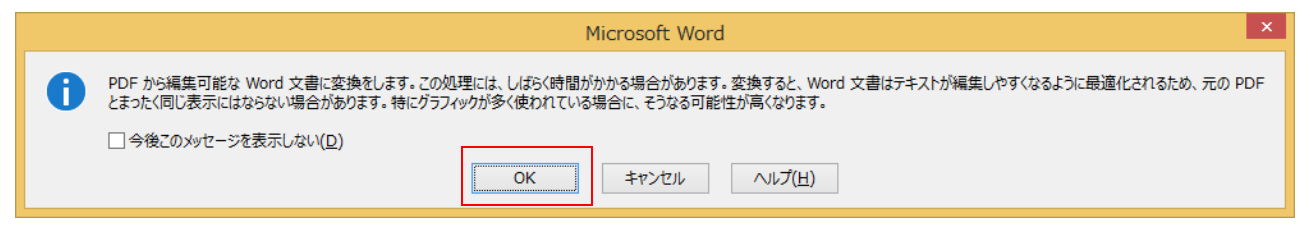

9.編集ができるようにリボンが表示されるので、編集が可能になります。

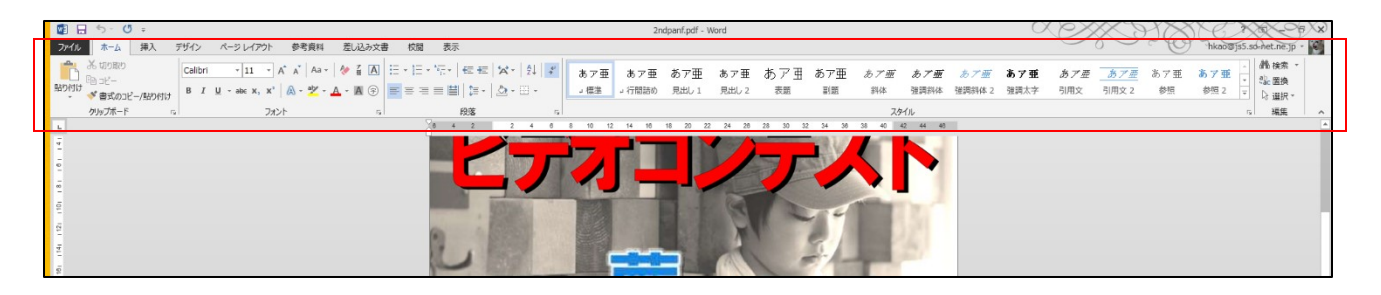